Upon selecting the "Make a Payment" button, the GradGuard tuition insurance protection page will pop-up. The student must click the Refund Policy agreement checkbox to continue before selecting the "I'm not interested" or the "Purchase now" button. The refund policy and student financial responsibility agreement can be read/accessed by clicking the "refund policy" hyperlink. The GradGuard pop-up will occur for all students and authorized users.

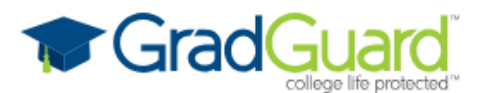

## Add Tuition Protection Protect my Fall 2025 Term for \$156.00.

Enjoy peace of mind for the education you have saved for:

- Compensation: Get reimbursed up to \$13,000.00 if the student withdraws for covered reasons such as a covered injury or illness (mental or physical health condition) or loss of employment of the tuition payer after purchasing a plan
- Flexibility: Update the coverage amount to what works best for you (up to \$50,000)
- Peace of mind: Receive protection for books, supplies, instructional materials, lab/activity fees, and more
- Help when you need it: Enjoy 24/7 assistance for emergencies, including help arranging student and family travel plans and returning the student's vehicle home

Please visit GradGuard.com to purchase a plan with a different coverage amount. **Review Period:** If you are not completely satisfied with your plan, you may request a refund of the unearned premium as long as you haven't initiated a claim. Premiums are non-refundable after this period.

## \* Refund policy agreement required

By clicking here, I state that I have read and understood the Sonoma State University (Training) <u>refund policy.</u>

I'm not interested

Purchase now

Terms, conditions, and exclusions (including for pre-existing conditions) apply. Plans only available to U.S. residents and may not be available in all jurisdictions. Insurance benefits are underwritten by Jefferson Insurance Company. GradGuard, a service of Next Generation Insurance Group, LLC (NGI), is the licensed agent for all insurance programs. Plans include insurance benefits and assistance services. Non-insurance benefits/services, and claims administration, are provided by AGA Service Company. <u>Plan & Pricing details, disclosures and Coverage alerts. Learn more about terms and conditions. Link opens in a new window.</u> Insurance billed separately through GradGuard. Schools do not receive compensation for purchase.

Payment plans available for residents of CO — call (877) 794-6603 for details.

To purchase, click the "Purchase Now" button and enter applicable info.

Click "Continue".

| < | Tuition Insurance                                   |
|---|-----------------------------------------------------|
|   | Step 1 of 4: Student information                    |
|   | First we need some information about<br>the student |
| Ł | * First name                                        |
| L | Sally                                               |
|   | * Last name                                         |
|   | Sonoma                                              |
|   | * Email address                                     |
|   | info@sonoma.edu                                     |
|   | * Phone number                                      |
|   | 7076645555                                          |
|   | Enter 10 digits only                                |
|   |                                                     |
|   |                                                     |
|   |                                                     |
|   |                                                     |
|   | Cancel Continue                                     |

Enter applicable address info. Click "Continue"

| × | Tuition Insurance                             |
|---|-----------------------------------------------|
|   | Step 2 of 4: Student's address                |
|   | Where does Sally live during the school year? |
|   | * Address line 1                              |
|   | 1801 E. Cotati Ave                            |
|   | Address line 2                                |
|   | * City                                        |
|   | Rohnert Park                                  |
|   | * State                                       |
|   | California •                                  |
|   | * Zip/Postal code                             |
|   | 94928                                         |
|   |                                               |
|   |                                               |
|   | Cancel Continue                               |

Enter payment info. Click "Continue"

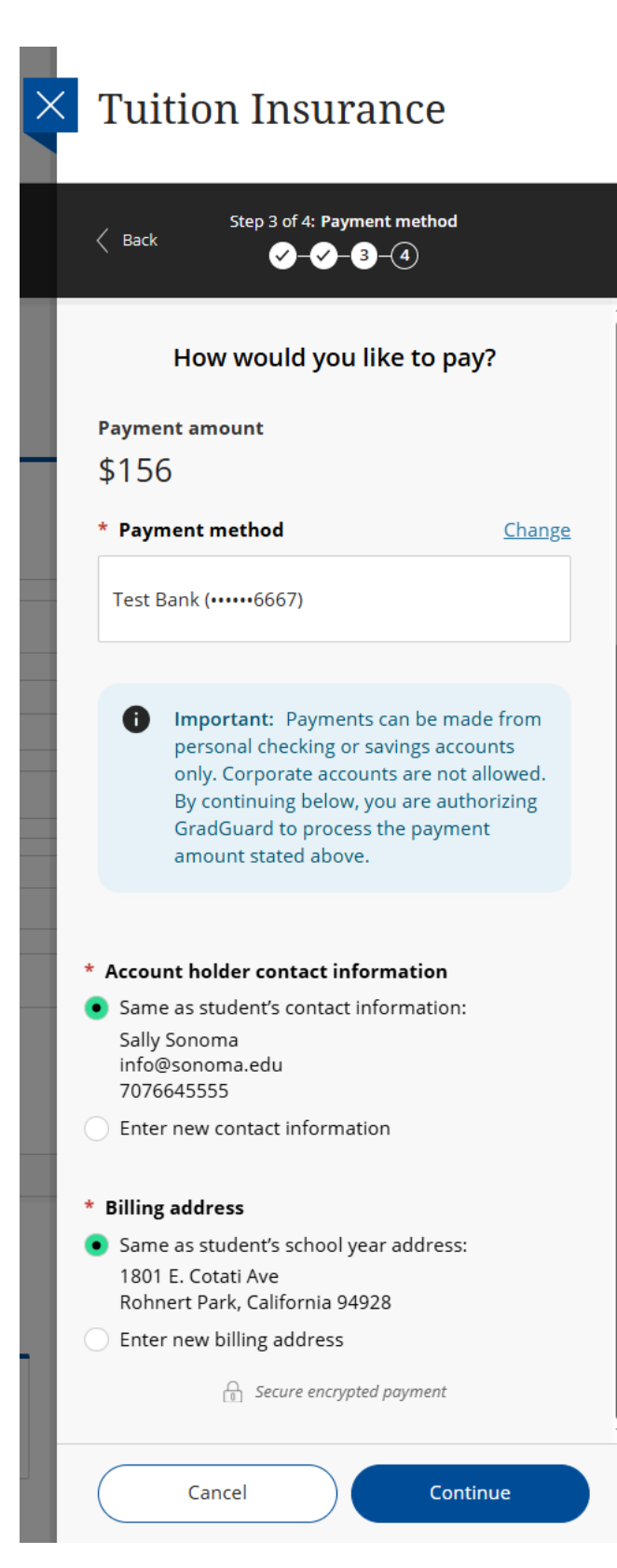

Verify info and click "Pay".

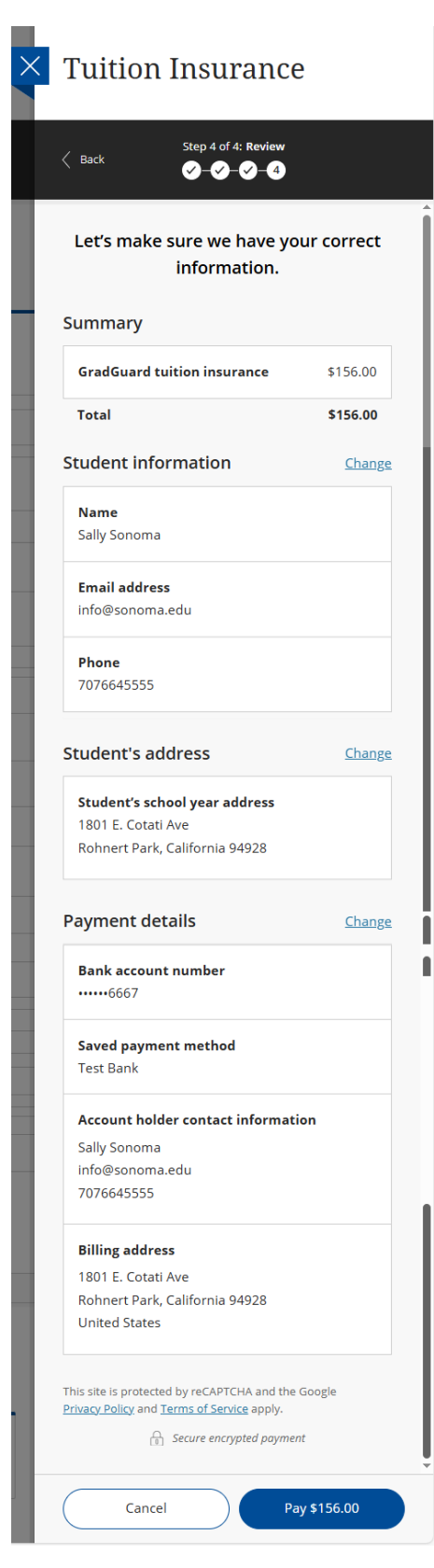

Upon payment, the student will receive an email from GradGuard with the plan details and later receive an email with the insurance policy from the underwriter.

**NOTE:** If you cancel and do not finalize the payment, the next time you log in and click the "Make a Payment" button, the following screen will pop-up, which is the same as the original except it doesn't include the refund policy agreement since it has already been done.

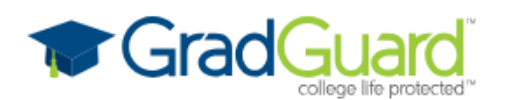

## Add Tuition Protection Protect my Fall 2025 Term for \$156.00.

Enjoy peace of mind for the education you have saved for:

- **Compensation:** Get reimbursed up to \$13,000.00 if the student withdraws for covered reasons such as a covered injury or illness (mental or physical health condition) or loss of employment of the tuition payer after purchasing a plan
- Flexibility: Update the coverage amount to what works best for you (up to \$50,000)
- Peace of mind: Receive protection for books, supplies, instructional materials, lab/activity fees, and more
- Help when you need it: Enjoy 24/7 assistance for emergencies, including help arranging student and family travel plans and returning the student's vehicle home

Please visit GradGuard.com to purchase a plan with a different coverage amount. **Review Period:** If you are not completely satisfied with your plan, you may request a refund of the unearned premium as long as you haven't initiated a claim. Premiums are nonrefundable after this period.

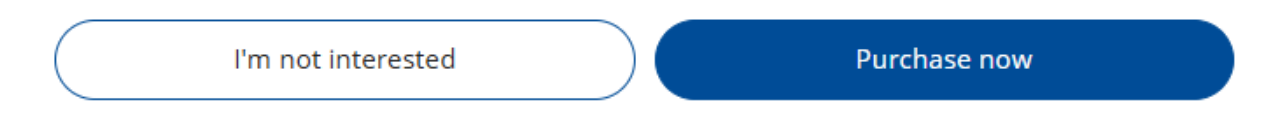

Terms, conditions, and exclusions (including for pre-existing conditions) apply. Plans only available to U.S. residents and may not be available in all jurisdictions. Insurance benefits are underwritten by Jefferson Insurance Company. GradGuard, a service of Next Generation Insurance Group, LLC (NGI), is the licensed agent for all insurance programs. Plans include insurance benefits and assistance services. Non-insurance benefits/services, and claims administration, are provided by AGA Service Company. <u>Plan & Pricing details, disclosures and Coverage alerts. Learn more about terms and conditions. Link opens in a new window.</u> Insurance billed separately through GradGuard. Schools do not receive compensation for purchase.

Payment plans available for residents of CO — call (877) 794-6603 for details.

Click "I'm not interested" if there is no interest to purchase the plan. The pop-up will not come up again.